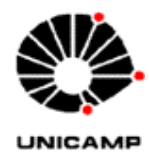

Universidade Estadual de Campinas FACULDADE DE ENGENHARIA ELÉTRICA E DE COMPUTAÇÃO

# EE641 (Laboratório de Eletrônica II)

Prof Hudson Zanin (hudson@dsif.fee.unicamp.br) Prof João Carlos Martins de Almeida (joaocarlosma@gmail.com)

Roteiro para Experimento I

# Conversor Analógico Digital tipo Modulação por Largura de Pulso

# 1. Objetivo:

Projetar e montar um Conversor Analógico Digital (CAD) com saída por Modulação de Largura de Pulso (PWM). Familiarizar com o Raspberry PI (RasPi). Conectar o RasPI ao conversor e realizar a leitura da grandeza analógica mostrando-a na tela.

### 2. Componentes:

- Kit RasPI
- Amplificador Operacional: LM324, encapsulamento DIP
- Resistores:  $1 \times 180 \Omega$ ,  $1 \times 560 \Omega$ ,  $1 \times 220 \Omega$ , e diversos conforme projeto
- 1 Soquete de 14 pinos, terminal curto
- 1 Diodo zener 3,3 V 1N4728
- 1 LED vermelho
- 1 push-button para conectar na placa
- 1 placa (PCB) para desenvolvimento
- 1 conector barra de pinos curtos
- Fios e estanho

http://www.fee.unicamp.br/dsif/hudson/disciplinas-de-graduacao

#### 3. Introdução:

Nosso curso utilizará o RasPI para o desenvolvimento dos experimentos de Eletrônica. Para começar, vamos projetar e montar um CAD que permita transferir um sinal analógico em tensão à memória digital do RasPI. Este último é um computador de baixo custo (USD 35,00) do tamanho de um cartão de crédito. Ele utiliza um processador ARM (operando a 700 MHz), roda Linux, e possui várias interfaces (HDMI, USB, Audio, GPIO [General Purpose Input/Output], RCA etc) que possibilitam aplicações flexíveis e ao mesmo tempo criativas envolvendo eletrônica, computação, automação, instrumentação etc.

#### 4. CAD tipo PWM:

4.1 Desenhe abaixo um comparador, realizado através de um amplificador operacional, onde a entrada inversora é conectada a um gerador de sinal de onda triangular com amplitude pico a pico definida por  $V_{pp}$  e a entrada não-inversora conectada a um potencial  $v_A$  qualquer que varie dentro da amplitude do sinal triangular. Mostre e comente seu desenho no vídeo.

Figura do gerador PWM

4.2 Desenhe a forma de onda do sinal de tensão na saída ( $v_o$ ) em função do tempo e calcule o *Duty Cycle* (DC =  $t_H / T$ ), para os seguintes casos:

a)  $v_{\rm A} = 10\%$  de  $V_{\rm pp}$ 

b)  $v_{\rm A} = 50\%$  de  $V_{\rm pp}$ 

c)  $v_{\rm A} = 80\%$  de  $V_{\rm pp}$ 

Explique no seu vídeo o efeito do DC no valor de  $v_o$ 

#### 5. Projeto do CAD com saída PWM

Projete e monte um conversor que atenda as seguintes especificações: O CAD deve converter um sinal em tensão analógica com amplitude variando de 0 V até 5 V para um sinal digital tipo PWM com *Duty Cycle* variando de 0 % até 100 %, respectivamente. A amplitude do PWM deve variar de 0 V até no máximo 3,3 V.

http://www.fee.unicamp.br/dsif/hudson/disciplinas-de-graduacao

OBS1: Consulte a folha de dados do RasPI e também do amplificador operacional antes de iniciar o projeto. Observe principalmente as restrições com relação à fonte de alimentação. Atente para o fato de ser necessário incluir um circuito limitador de tensão na saída do conversor PWM. Este circuito deve proteger a entrada digital do RasPi evitando danificá-la.

#### 6. Parte Experimental e Apresentação

6.1 Monte o CAD e verifique seu funcionamento. Gere a tensão analógica ( $v_A$ ) com uma fonte c.c. e a onda triangular, a 250 Hz, com o gerador de sinais. Monitore a saída ( $v_o$ ) do CAD com o osciloscópio. Compare com os valores teóricos apresentados no item 4.2. Mostre o passo a passo no vídeo.

6.2 Programe o RasPI para realizar a leitura do sinal PWM através de um pino de entrada digital (GPIO). Mostre o programa comentado sucintamente no vídeo. Dica: Você pode reaproveitar qualquer programa exemplo que existe na biblioteca *WiringPI*.

6.3 Verifique experimentalmente o funcionamento do CAD interligado com o RasPI. Monitore ambos: a saída  $v_0$  do CDA usando o osciloscópio e a leitura do sinal *Duty Cycle* realizada pelo RasPI. A tensão  $v_A$  deve ser gerada com a fonte d.c.. Faça a leitura do sinal analógico, com amplitude variando de 0 V até 5 V, pelo RasPI e mostre o valor na tela. Elabore um gráfico (x × y) da tensão de entrada ( $v_A$ ) (medida por um voltímetro de referência) pela medida usando o RasPi. Para isto, varie a entrada de 0 até 5 V em intervalos de 0,5 V. Elabore um gráfico em separado indicando o erro obtido. Faça as observações e comparações entre o resultado experimental com relação ao previsto na teoria. Conclua e apresente os passos futuros.

6.4 Faça simulação do circuito CAD tal como item 6.1 no PSpice, LTSpice, Proteus 7.1 ou qualquer outro software da preferência do grupo e sua apresentação no vídeo permitirão ao grupo alcançar mais 2 (dois) pontos na Nota Final do vídeo (Ex. Vídeo ordinário vale 0-10, vídeo que apresentou e discutiu simulação 0-12). Dica: Aproveite a aula para realizar o

http://www.fee.unicamp.br/dsif/hudson/disciplinas-de-graduacao

experimental e faça a simulação depois. A simulação pode ser apresentada em um vídeo separado. Só não se esqueça de subir tudo que fizerem no Blog da Turma.

6.5 Além dos 2 pontos extras da simulação do experimental, o grupo pode obter mais 1 ponto extra ao fazer o LED piscar (Vide detalhes no anexo 1).

6.6 DICA: Monte uma *playlist* no YOUTUBE ao divulgar seu vídeo.

Apresente o projeto completo (com esquemático, lista de material e software [comentado]) incluindo gerador PWM, circuito de proteção entre gerador PWM e entrada digital do RasPI no seu Vídeo para conclusão do vídeo.

#### 7. Bibliografia

- 7.1 http://www.pcmag.com.br/us/article2/0,2817,2407058,00.asp
- 7.2 http://www.raspberrypi.org/
- 7.3 http://www.seucurso.com.br/index.php?option=com\_content&view=article&id=232
   :como-acessarremotamente-a-interface-grafica-do-raspberrypi&catid=914:raspberry-pi&Itemid=74
- 7.4 http://wiringpi.com
- 7.5 F. Fruett, Notas de aula, EE530, http.www.dsif.fee.unicamp.br/~fabiano/EE530/EE530.htm

# Ganhe 1 ponto extra executando a tarefa do LED piscar até o final implementando o *push-button*

Configure o Rapberry PI, seguindo os passos indicados no documento: INSTRUÇÕES PARA CONFIGURAÇÃO DO RASPBERRY PI fornecido na página do curso de EE641.

#### Introdução à programação no RasPI:

Executada a instalação da biblioteca WiringPi do item "Instalação da biblioteca WiringPi:" do manual de configuração, vamos explorar os códigos de exemplo que a biblioteca fornece. No terminal, navegamos até a pasta onde foi instalado o wiringPi através do comando "cd": digite "cd wiringPi", note que o caminho do terminal foi alterado para algo do tipo: **pi@raspberrypi1 ~/wiringPi \$**, isto mostra a "pasta" em que estamos. O comando "ls" exibe o conteúdo desta pasta, executando-o, teremos algo como:

| pi@raspberrypi1 | ~/wiringPi \$ ls |         |        |            |          |  |
|-----------------|------------------|---------|--------|------------|----------|--|
| build           | devLib           | gpio    | People | projetos   | wiringPi |  |
| COPYING.LESSER  | examples         | INSTALL | pins   | README.TXT |          |  |
| pi@raspberrypi1 | ~/wiringP:       | i \$    |        |            |          |  |

Entraremos agora na pasta *examples* através do comando cd, basta digitar "*cd examples*". Executamos novamente o comando *ls* e teremos uma relação com os arquivos presentes dentro da pasta *examples*:

| pi@raspberrypi1 /wiringPi/examples \$ ls |                |                |              |              |  |  |  |
|------------------------------------------|----------------|----------------|--------------|--------------|--|--|--|
| blink12.c                                | COPYING.LESSER | isr-osc        | PiFace       | serialTest.c |  |  |  |
| blink12drcs.c                            | delayTest.c    | isr-osc.c      | PiGlow       | servo.c      |  |  |  |
| blink8.c                                 | ds1302.c       | lcd-adafruit.c | pwm.c        | softPwm.c    |  |  |  |
| blink.c                                  | Gertboard      | lcd.c          | q2w          | softTone.c   |  |  |  |
| blink.rtb                                | header.h       | Makefile       | README.TXT   | speed.c      |  |  |  |
| blink.sh                                 | isr            | nes.c          | rht03.c      | wfi.c        |  |  |  |
| clock.c                                  | isr.c          | okLed.c        | serialRead.c |              |  |  |  |

Neste momento, iremos trabalhar com os programas (em linguagem c) "*blink.c*" (que atua na saída digital fazendo piscar um LED) e, posteriormente, iremos implementar um programa para controlar o LED através do acionamento de um botão. Para visualizar o arquivo "*blink.c*" usaremos o editor de texto "*nano*", um

simples editor executável através da linha de comando. Digite "*sudo nano blink.c*" e note que o programa abriu na própria linha de comando:

| GNU                                             | J nano 2.2.6                                                                                                    | File: blink.c                                                                                                    |
|-------------------------------------------------|----------------------------------------------------------------------------------------------------|----------------------------------------------------------------------------------------------------|
| *<br>*<br>****                                  | You should have received<br>along with wiringPi. If<br>******************************                                          | a copy of the GNU Lesser General Public License<br>not, see <http: licenses="" www.gnu.org=""></http:> .<br>************************************                               |
| #incl<br>#incl                                  | ude <stdio.h><br/>ude <wiringpi.h></wiringpi.h></stdio.h>                                                                      |                                                                                                    |
| // LE                                           | CD Pin - wiringPi pin 0 is                                                                                                    | BCM_GPIO 17.                                                                                                    |
| #defi                                           | ne LED 0                                                                                                    |                                                                                                    |
| int n<br>{<br>pri<br>wir                        | nain (void)<br>.ntf ("Raspberry Pi blink\n<br>ringPiSetup () ;                                                                 | (n") ;                                                                                                    |
| pir<br>for<br>{<br>d<br>d<br>d<br>d<br>ret<br>} | <pre>Mode (LED, OUTPOT) ; (;;) digitalWrite (LED, HIGH) ; delay (500) ; digitalWrite (LED, LOW) ; delay (500) ; curn 0 ;</pre> | // On<br>// mS<br>// Off                                                                                                    |
| ^G Ge<br>^X Ex                                  | et Help <mark>^O</mark> WriteOut <mark>^R</mark> Re<br>Rit <mark>^J</mark> Justify <mark>^W</mark> We                          | Read File <mark>^Y</mark> Prev Page <mark>^K</mark> Cut Text <mark>^C</mark> Cur Pos<br>Where Is <mark>^V</mark> Next Page <mark>^U</mark> UnCut Text <mark>^T</mark> To Spell |

Note que neste programa está sendo usada a biblioteca "*wiringPi.h*". As funções disponíveis nesta biblioteca estão listadas em <u>http://wiringpi.com/reference/</u>. Observe o funcionamento do programa, ele configura a porta 0 (chamada de LED) como saída através da função "*pinMode*" e, então, executa indefinidamente a rotina de escrever um 1 lógico (3.3V) na porta 0, aguarda um "*delay*" de 500 ms, escreve 0 na mesma porta e repete o processo. A relação dos pinos do conector (de nossa placa) com as portas usadas pela biblioteca é mostrada a seguir:

| P1: The Main GPIO connector |                 |       |        |    |       |          |              |
|-----------------------------|-----------------|-------|--------|----|-------|----------|--------------|
| WiringPi Pin                | BCM GPIO        | Name  | Header |    | Name  | BCM GPIO | WiringPi Pin |
|                             |                 | 3.3v  | 1      | 2  | 5v    |          |              |
| 8                           | Rv1:0 - Rv2:2   | SDA   | 3      | 4  | 5v    |          |              |
| 9                           | Rv1:1 - Rv2:3   | SCL   | 5      | 6  | 0v    |          |              |
| 7                           | 4               | GPIO7 | 7      | 8  | TxD   | 14       | 15           |
|                             |                 | 0v    | 9      | 10 | RxD   | 15       | 16           |
| 0                           | 17              | GPIO0 | 11     | 12 | GPIO1 | 18       | 1            |
| 2                           | Rv1:21 - Rv2:27 | GPIO2 | 13     | 14 | 0v    |          |              |
| 3                           | 22              | GPIO3 | 15     | 16 | GPIO4 | 23       | 4            |
|                             |                 | 3.3v  | 17     | 18 | GPIO5 | 24       | 5            |
| 12                          | 10              | MOSI  | 19     | 20 | 0v    |          |              |
| 13                          | 9               | MISO  | 21     | 22 | GPIO6 | 25       | 6            |
| 14                          | 11              | SCLK  | 23     | 24 | CE0   | 8        | 10           |
|                             |                 | 0v    | 25     | 26 | CE1   | 7        | 11           |
| WiringPi Pin                | BCM GPIO        | Name  | Header |    | Name  | BCM GPIO | WiringPi Pin |

Observe que a porta 0 do *WiringPi* (chamada de LED, em nosso programa) corresponde ao pino 11 do conector do RasPi.

Uma vez editado o programa, tecle CTRL-X para sair do editor e voltar à linha de comando. Se alguma alteração tiver sido feita, o programa perguntará se deseja salvá-la. Novamente para a linha de comando, vamos compilar o programa que acabamos de visualizar/alterar. Para tal, usaremos o compilador GCC do sistema operacional. A sintaxe a ser escrita na linha de comando será a seguinte:

"sudo gcc –o blink blink.c –lwiringPi -lpthread", onde "*blink*" é o nome do programa executável a ser criado e blink.c é o arquivo de texto com o código em C. Se a compilação ocorrer sem problemas, teremos nosso arquivo executável. Mas antes devemos instalar nosso LED na placa. Ligue um LED em série com um resistor limitador de corrente (como calcular o valor? Lembre-se que o LED é um diodo e apresenta uma queda de tensão, quando em condução, de aproximadamente 1V a 1.7V e consome aproximadamente 5mA). Montamos então o resistor em série com o LED (atenção para a polaridade do LED) no pino do RasPi (porta 0 do WiringPi corresponde ao pino 11). Conferida a instalação, podemos executar nosso programa através do comando "sudo ./blink". Observe o LED piscando. Para parar a execução do programa, tecle CTRL+C.

Agora, você deve escrever um programa para a leitura de um dado digital (lembrese que o RasPi trabalha a 3.3V e não é tolerante a tensões acima de 3.3V). Implemente um botão (push-button) que, quando pressionado, acenda o LED. Dica: use a função "*digitalRead*" do wiringPi. Não se esqueça que quando trabalhamos com entradas digitais, é necessário o uso de resistores de pull-up/down, dependendo da lógica de acionamento. Os resistores de pull-up/down são responsáveis por manter a tensão em determinado nível lógico quando a chave/botão estiver desconectado. No entanto, o RasPi possui resistores internos configuráveis, atente para a função "*PullUpDnControl*".

Bom divertimento!